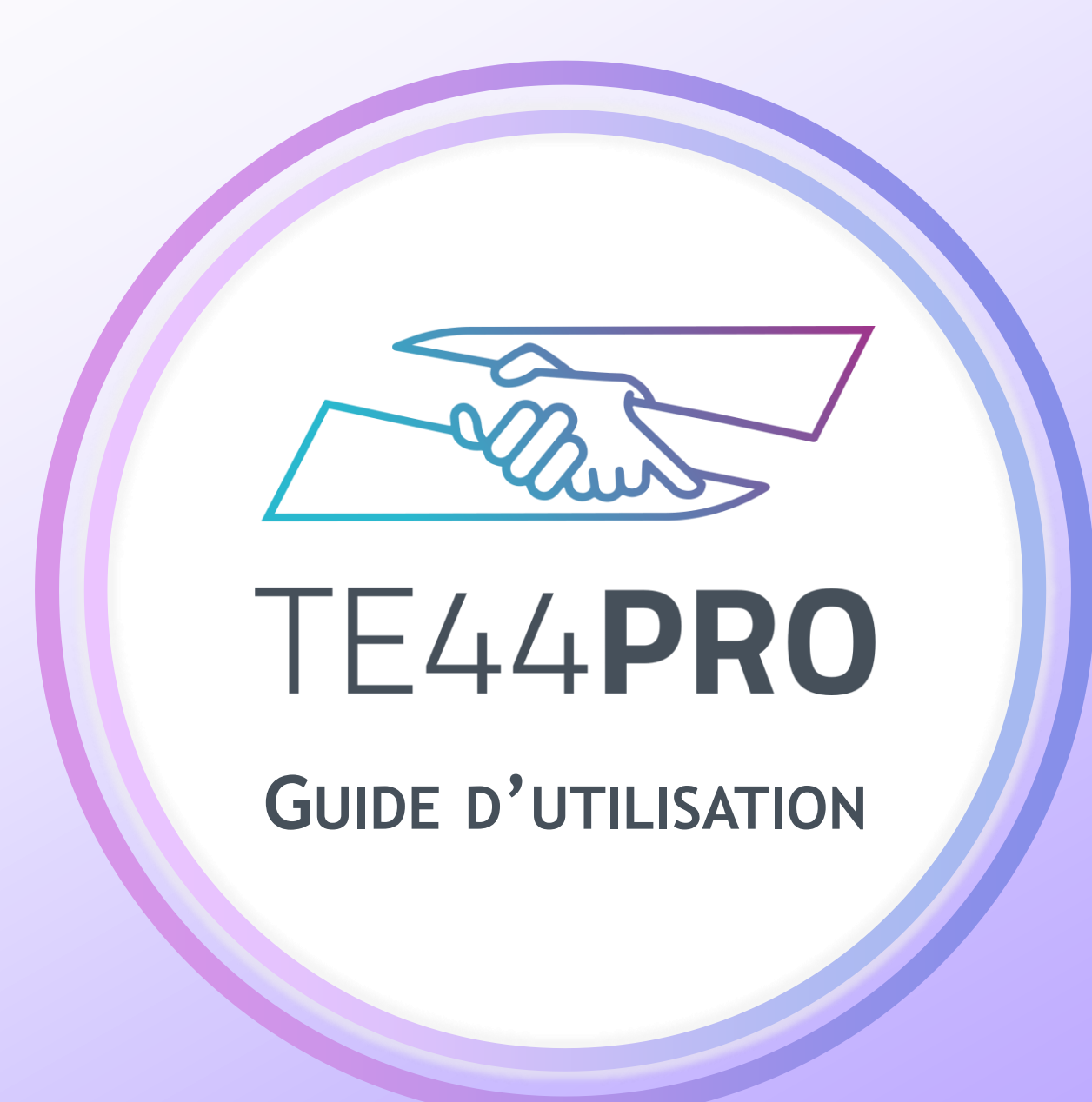

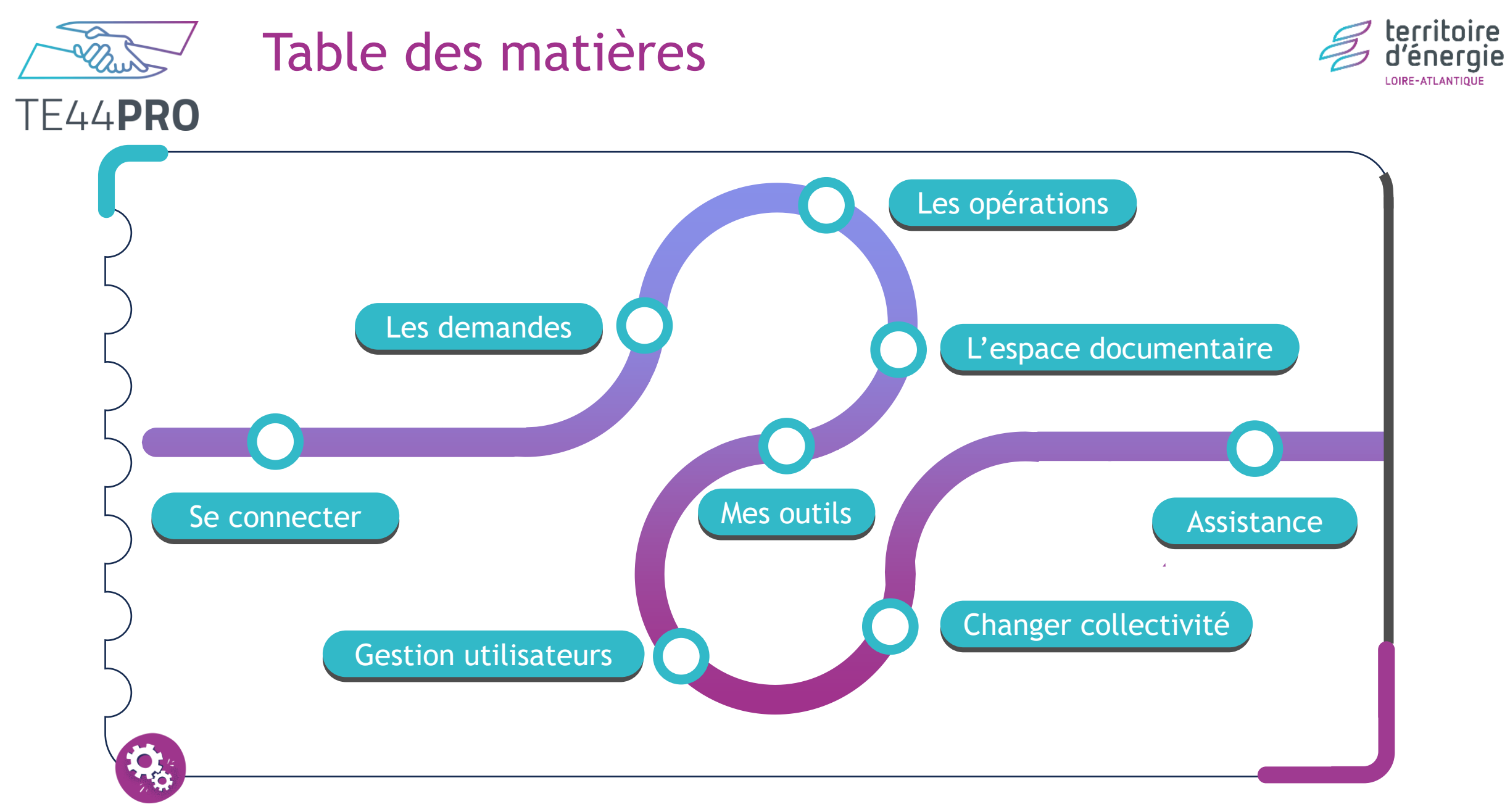

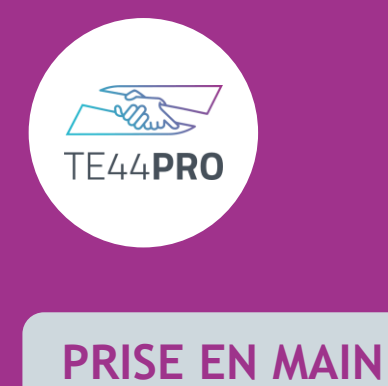

# Se connecter à TE44PRO

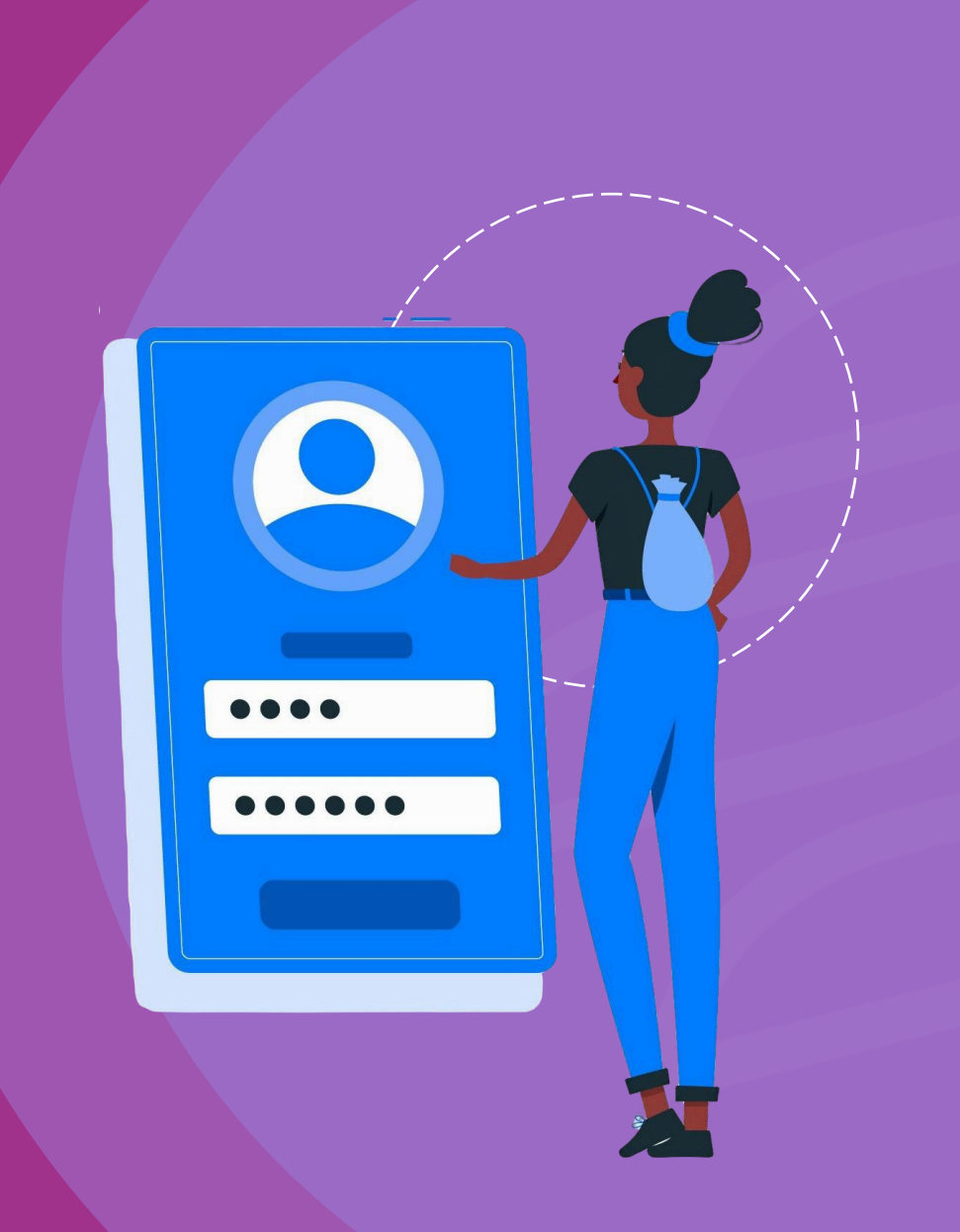

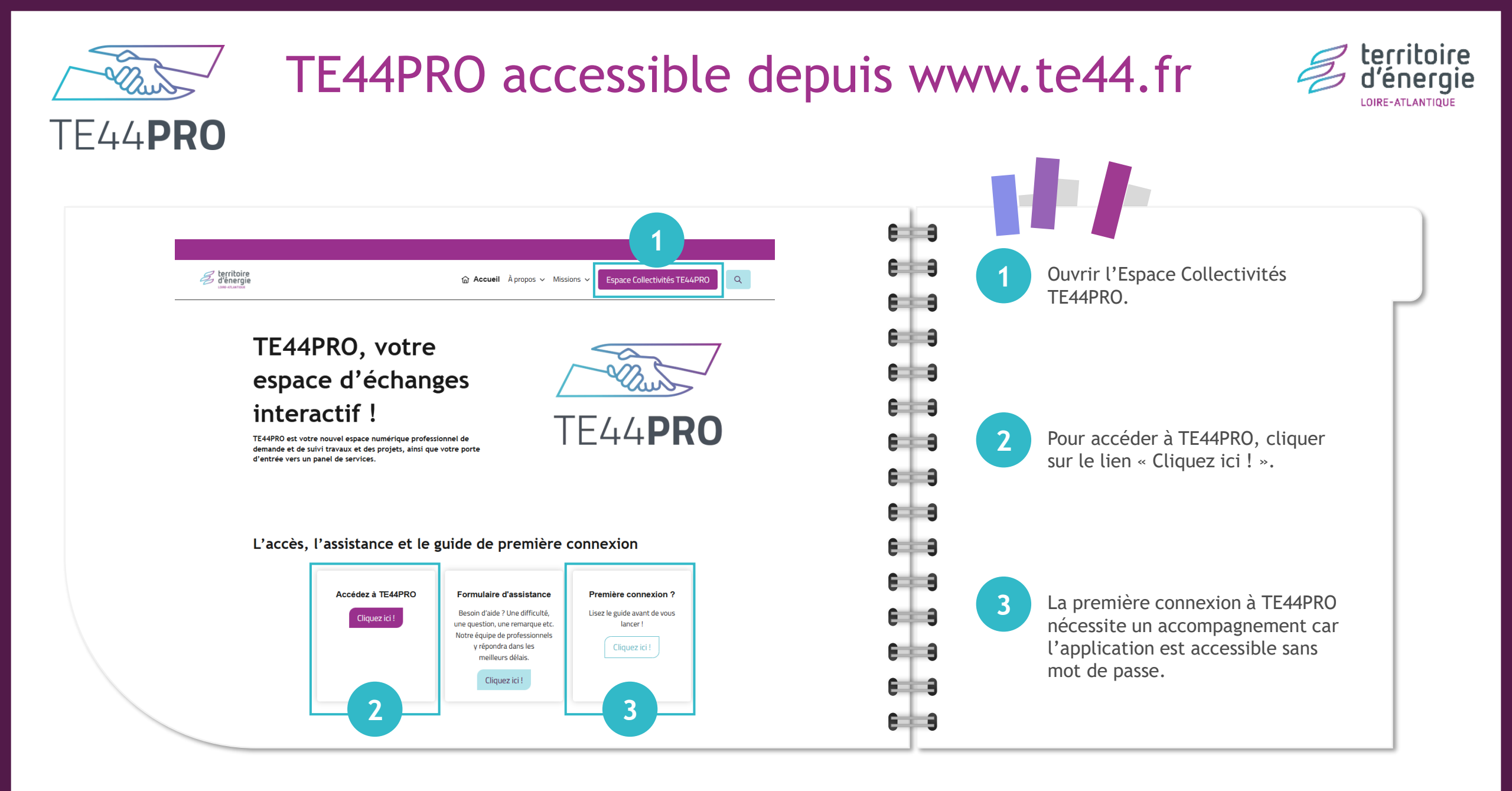

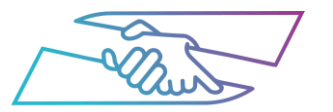

#### La page d'accueil

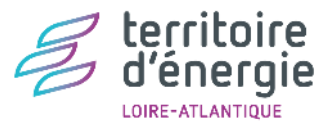

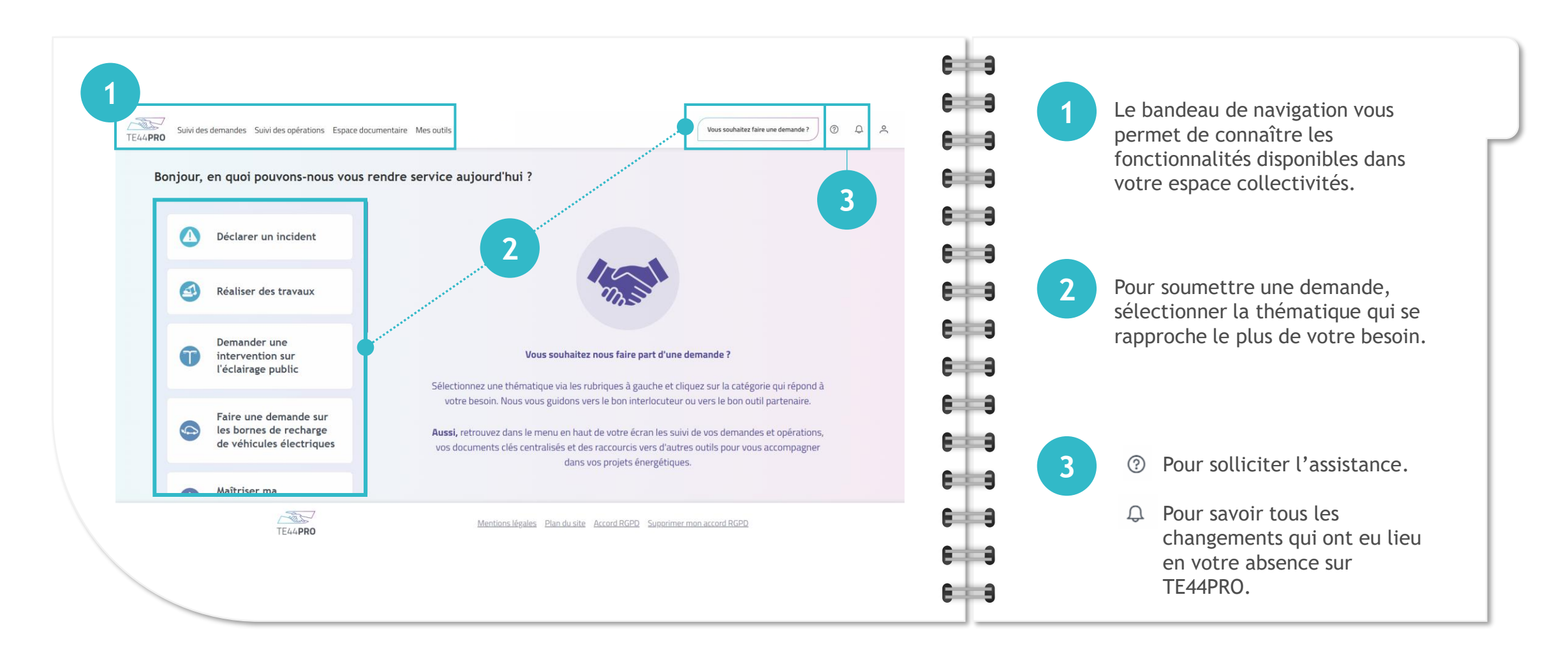

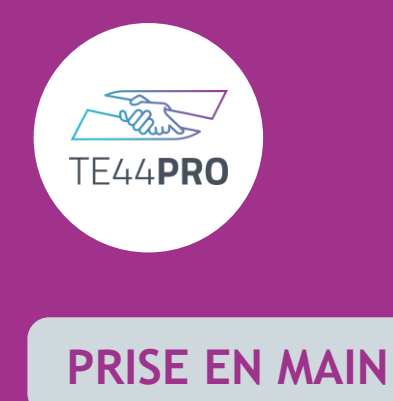

### Réaliser et suivre une demande

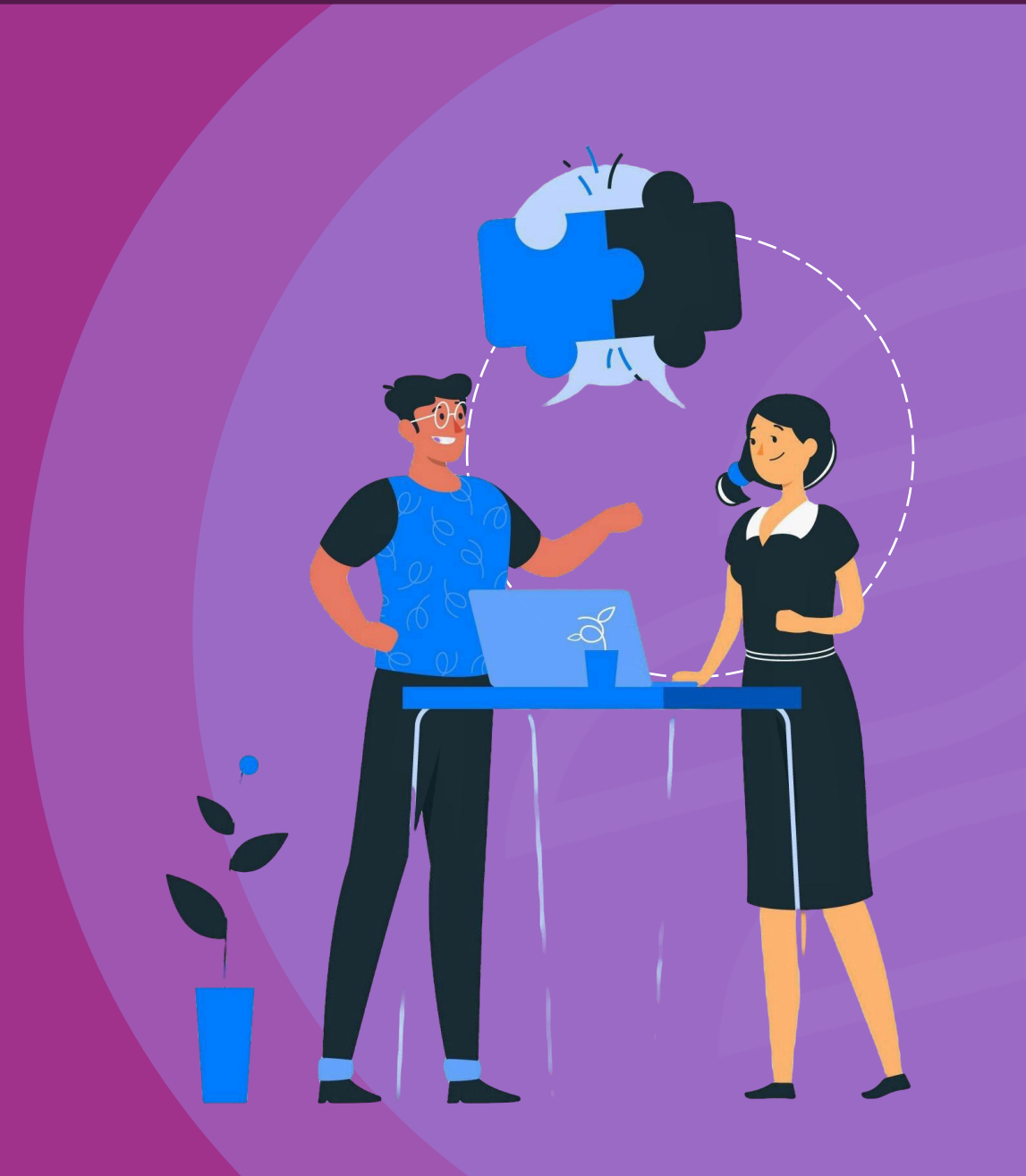

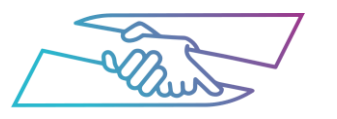

#### Consulter le catalogue

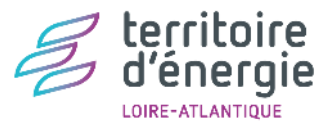

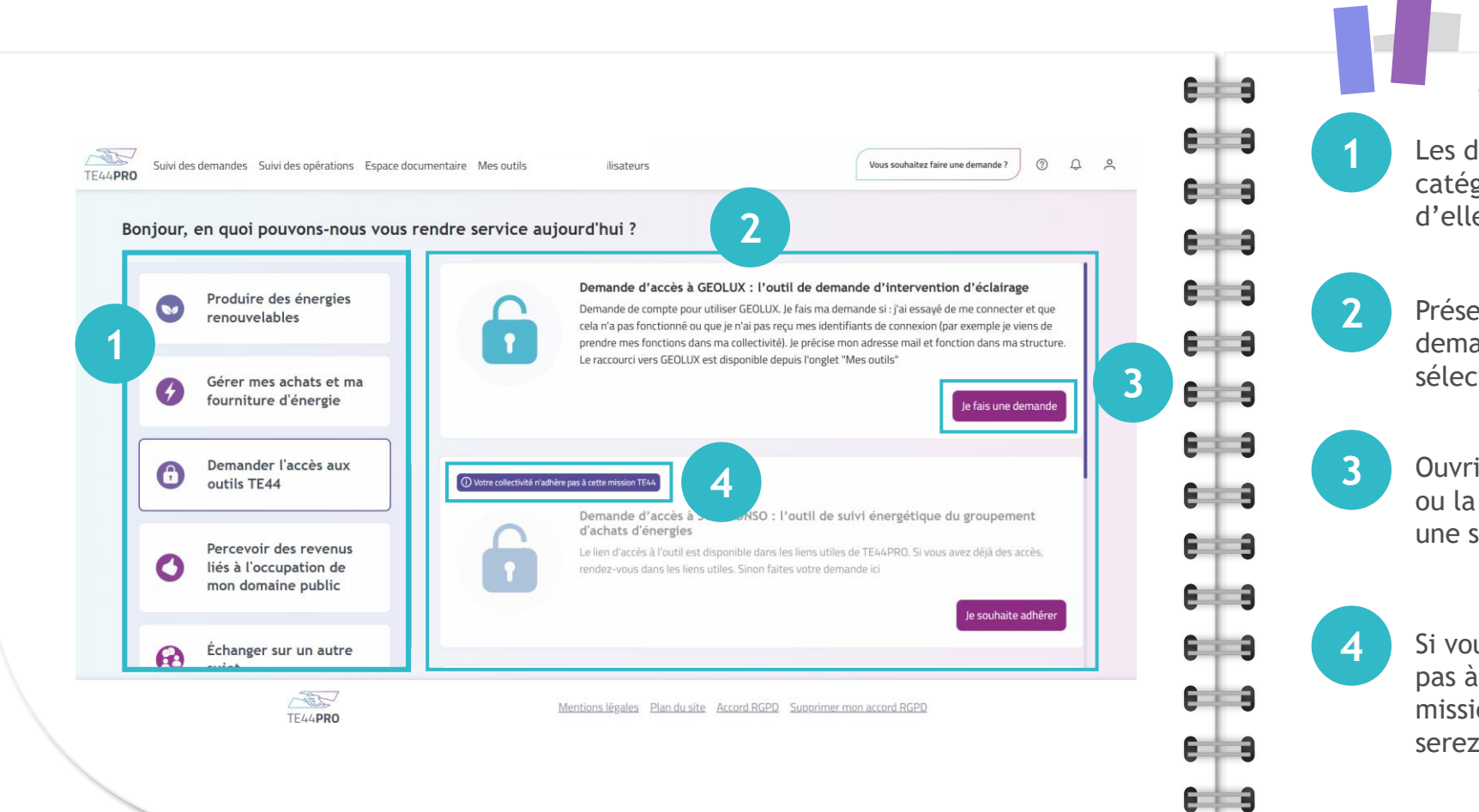

Les demandes sont regroupées en catégorie. En cliquant sur l'une d'elle, le volet de droite s'ajuste.

Présentation des natures de demandes selon la catégorie sélectionnée.

Ouvrir le formulaire de la demande ou la prise de contact pour signaler une sollicitation à TE44.

Si vous n'adhérez pas à certaines missions, vous en serez informé. Les fonctions : Maire, DGS, DST et RST peuvent faire une demande d'information pour en savoir plus sur les modalités d'adhésion afin d'accéder à cette demande.

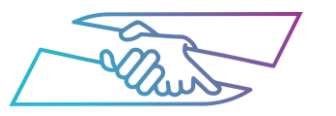

#### Créer une demande

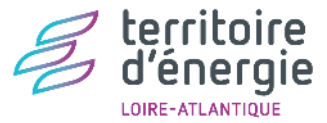

#### 8 8 0 A A e 🗆 a Suivi des demandes Sui TE44PRO Nouvelle demande : $\times$ 6 3 Accompagnement sur l'évolution du parc de bornes de recharge Bonjour, en quoi pu 6 3 Choix de la collectivité de recharge Demander une Collectivité \* ouvellement, suppression, de bornes intervention sur 6 3 Sélectionner une collectivité l'éclairage public 2 6 3 Coordonnées du demandeur Faire une demand les bornes de rech Prénom Nom \* 6 9 de véhicules élect Nom Prénom cule électrique et sa fréquence Ce champ est obligatoire e champ est obligatoire 6 3 onction Email \* de donnée et comparer mon utilisation Maîtriser ma ans la catégorie "Demander l'accès Fonction Email consommation d'é 6 1 3 e champ est obligatoire Téléphone le vais sur l'outil partenaire > 6 3 Produire des éner 00.00.00.00.00 renouvelables **E H B** Informations sur le projet Description 6 3 6 3 8 3

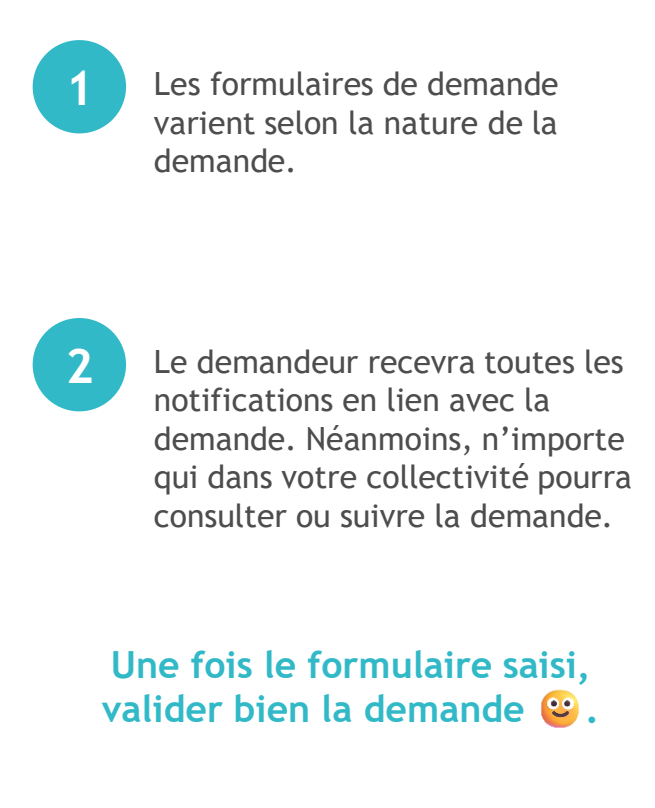

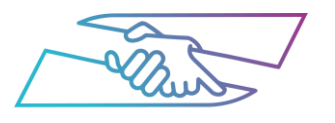

#### Visualiser toutes les demandes créées

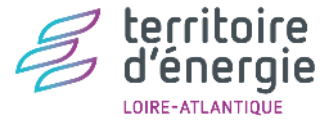

#### 6 3 3 1 aller Suivi des demandes Suivi des opérations Espace documentaire Mes outils Vous souhaitez faire une demande ? 0 Q S 6 3 Filtrer la liste des demandes. Pour TE44PRO appliquer le filtre, cliquer sur e 🖂 a Liste des demandes Rechercher Q Rechercher . Numéro de demande Avant le Nature de la demande Collectiviti Contact administratif Contact technique 6 8 8 Après le ii/mm/aaa Ħ Sélectionner 2 Consulter la liste de toutes les 6 3 5 Q Recherche demandes créées sur votre 6 3 3 collectivité. ▲ Exporter en CSV Masquer/Afficher les colonnes 8 3 N° de demande †↓ Date †↓ Nature de la demande 1 Demandeur 1 Collectivité ↑↓ Statut ↑= Actions Demande d'accès au tableau de bord IRVE : l'outil de suivi du parc (i) (o) 6 9 En cours 3 20250114\_006313 14/01/2025 de bornes de recharge électrique et sa fréquence d'utilisation sur mon territoire 4 Élements 1 à 1 sur 1 << < 1 > >> 10 V e i a 6 8 6 3 (i) 4 6 3 - The second Mentions légales Plan du site Accord RGPD Supprimer mon accord RGPD TE44PRO 6 1 3 6 1 3 $\odot$ 6 3

Il est possible de masquer ou d'afficher certaines colonnes (ex : Adresse). La description s'affiche au survol. Cela vous évite d'ouvrir chaque demande pour retrouver « la bonne ». Pour consulter en détail la demande, cliquer sur l'œil.

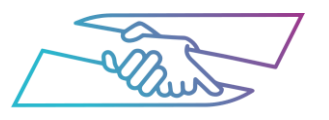

#### Suivre une demande en détail

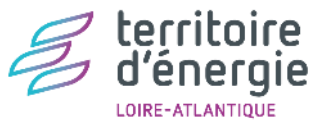

#### TE44**PRO**

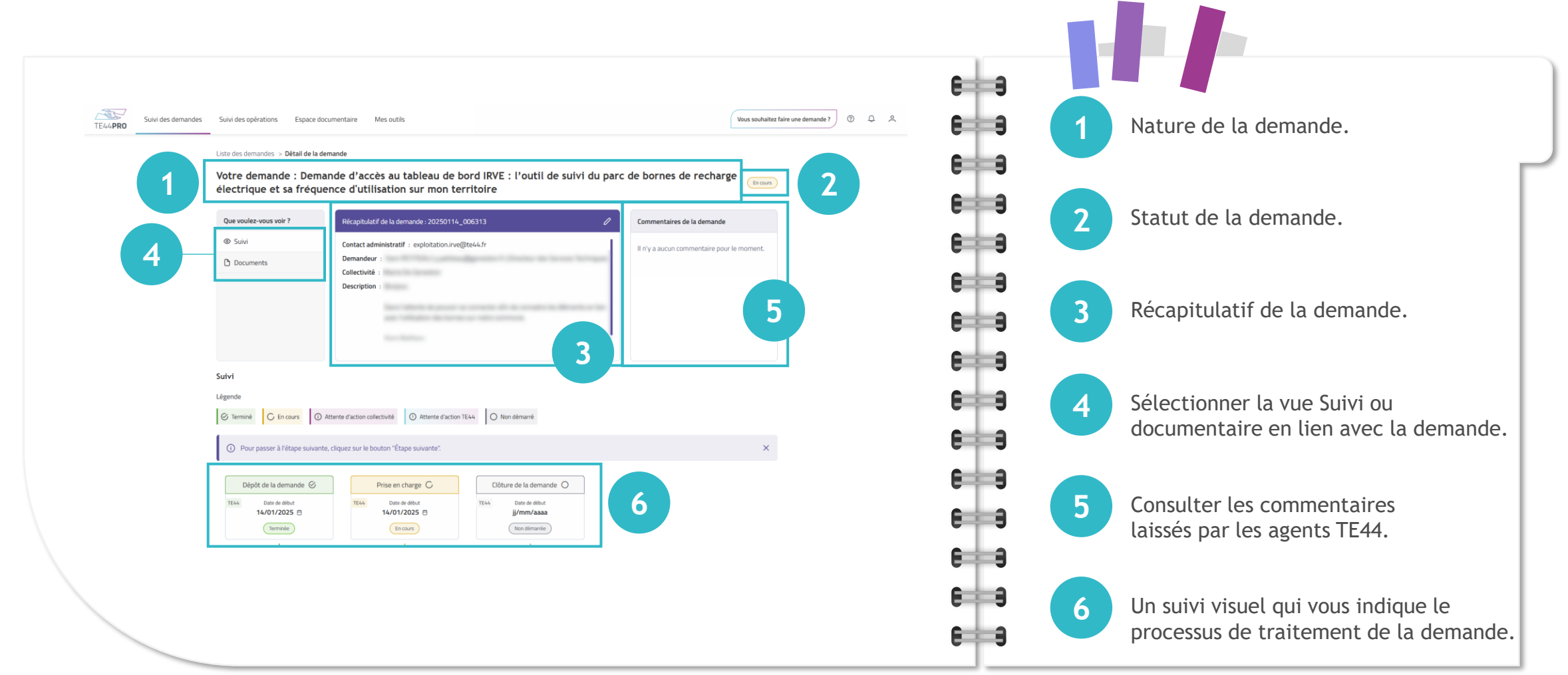

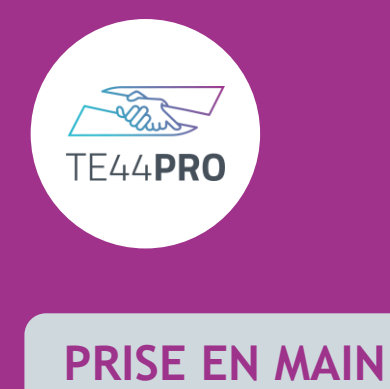

## Suivre les opérations

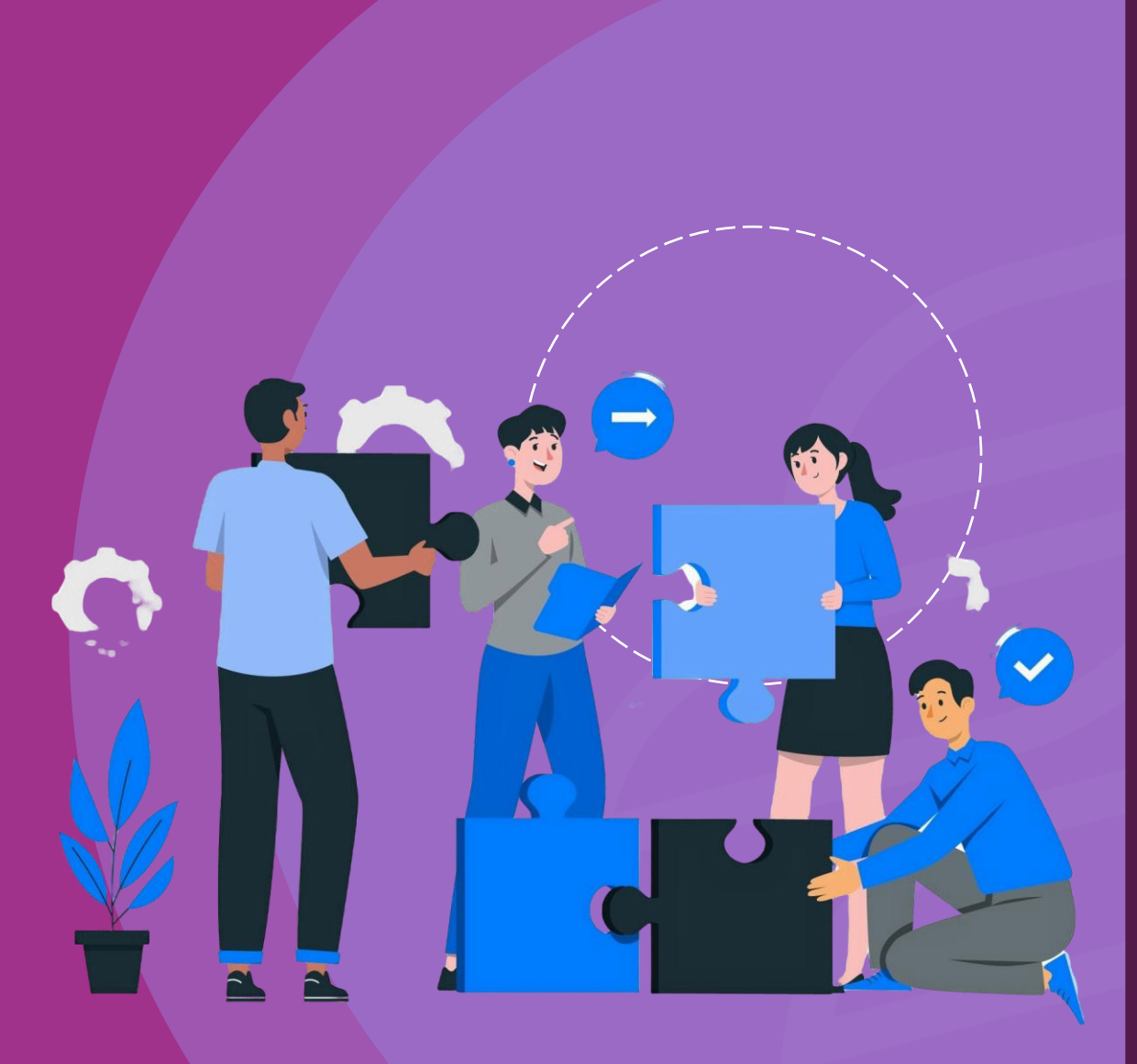

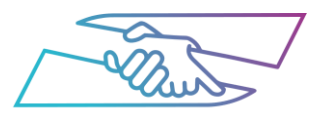

#### Visualiser les opérations

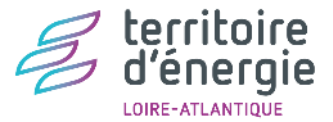

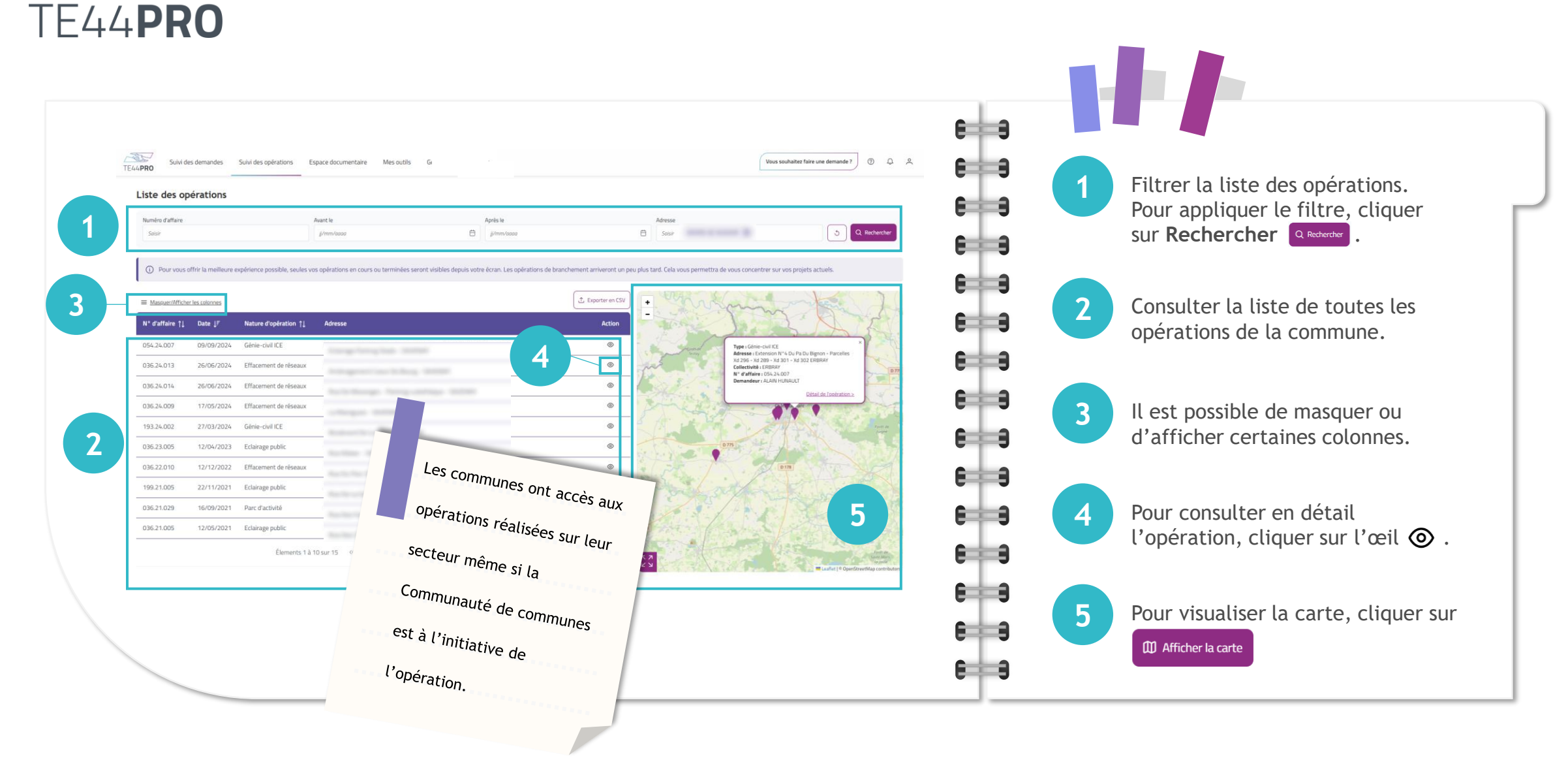

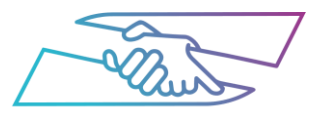

#### Suivre le détail d'une opération

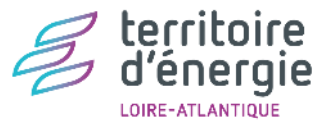

#### 6 3 - Chart Vous souhaitez faire une demande ? Suivi des demandes Suivi des opérations Espace documentaire Mes outils 6 3 TE44PRO La nature de l'opération Liste des opérations > Détail de l'opération 6 3 Votre opération : Viabilisation de voie 6 3 Que voulez-vous voir ? écapitulatif de l'opération Commentaires de l'opération Consulter les éléments du dossier 2 6 🗁 Dossiers - 010.24.004 🛛 🗸 Adresse : Route De Berigo, 44740 BATZ-SUR-MER (avec un rappel de la référence) 2 05/12/2024 Tarek KHALLOUF : Estimation Responsable TE4 envoyée, demande faîte nour savoir si C AL20 - Alimentation Electrique demandeur veut RT. Problème: litige avec et les documents. Chargé d'affaire 1 6 9 ENEDIS pour savoir qui réalise l'extension Documents Demandeur : LE 6 3 3 4 3 Le récapitulatif de la demande avec e 🖬 🔒 le nom des interlocuteurs TE44. Votre dossier : Réalisation d'un réseau électrique basse tension pour une desserte en électricité 6 1 3 Numéro de dossier : 010.24.004AL20 e===3 5 Suivi € Informations financières Consulter les commentaires laissés 4 6 3 par les agents TE44. (i) Le suivi n'est pas encore disponible. Le suivi détaillé des opérations n'est pas encore disponible dans cette première version de TE44Pro mais cela arrivera prochainement 6 3 6 1 3 5 Consulter le suivi opérationnel de l'opération et les informations 6 8 financières associées. 6 3

Guide d'utilisation TE44PRO Janvier 2025 13

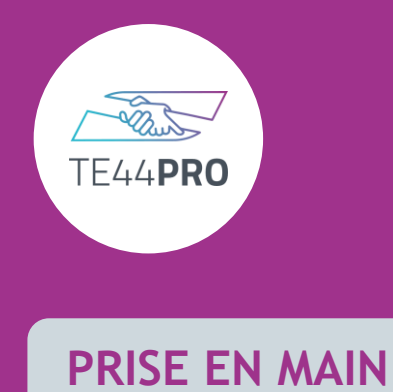

### Consulter l'espace documentaire

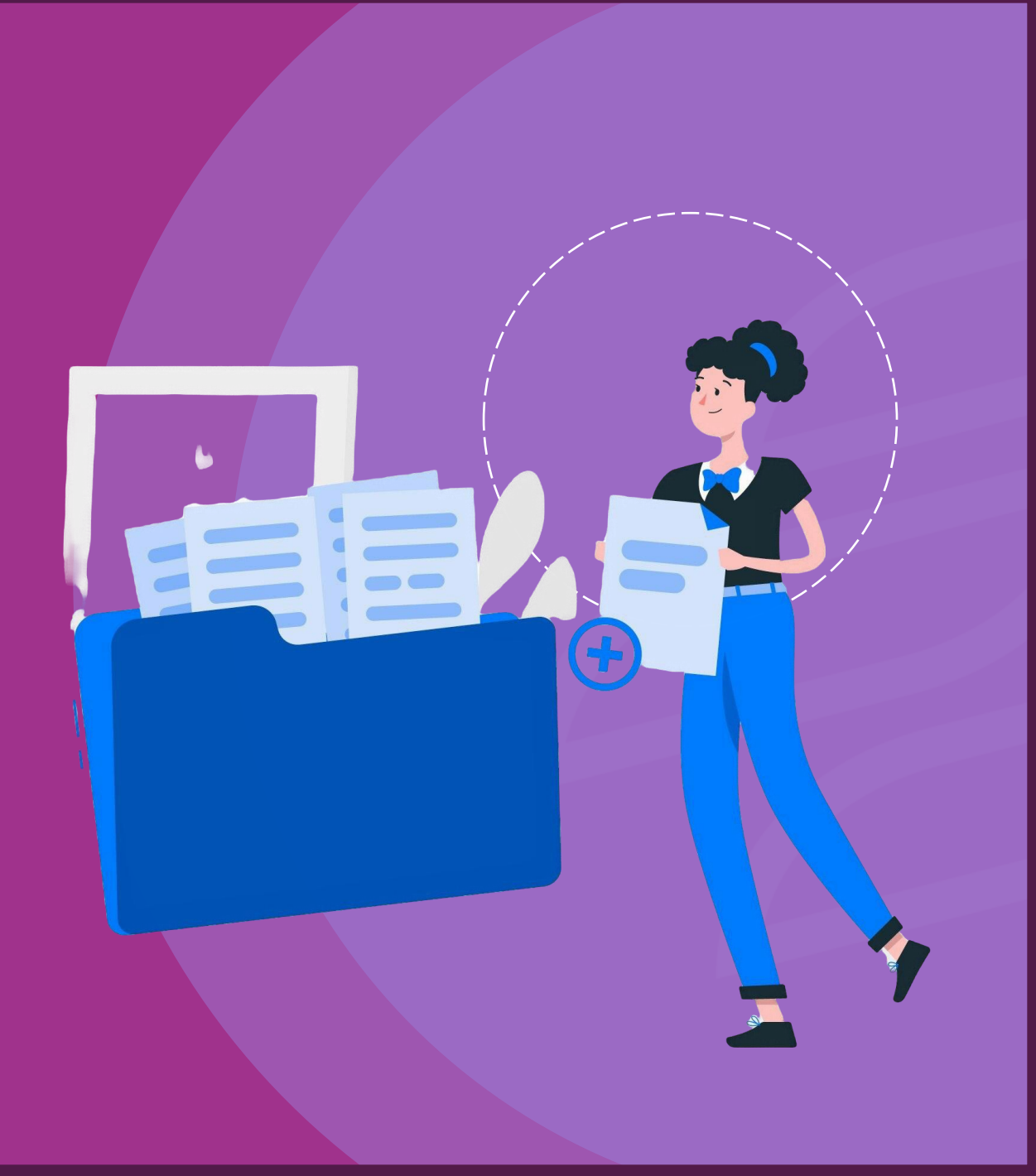

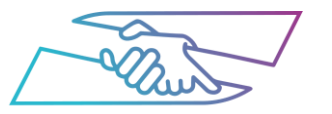

## Les documents génériques pour votre collectivité

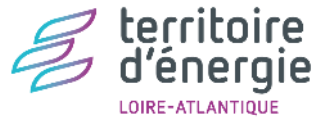

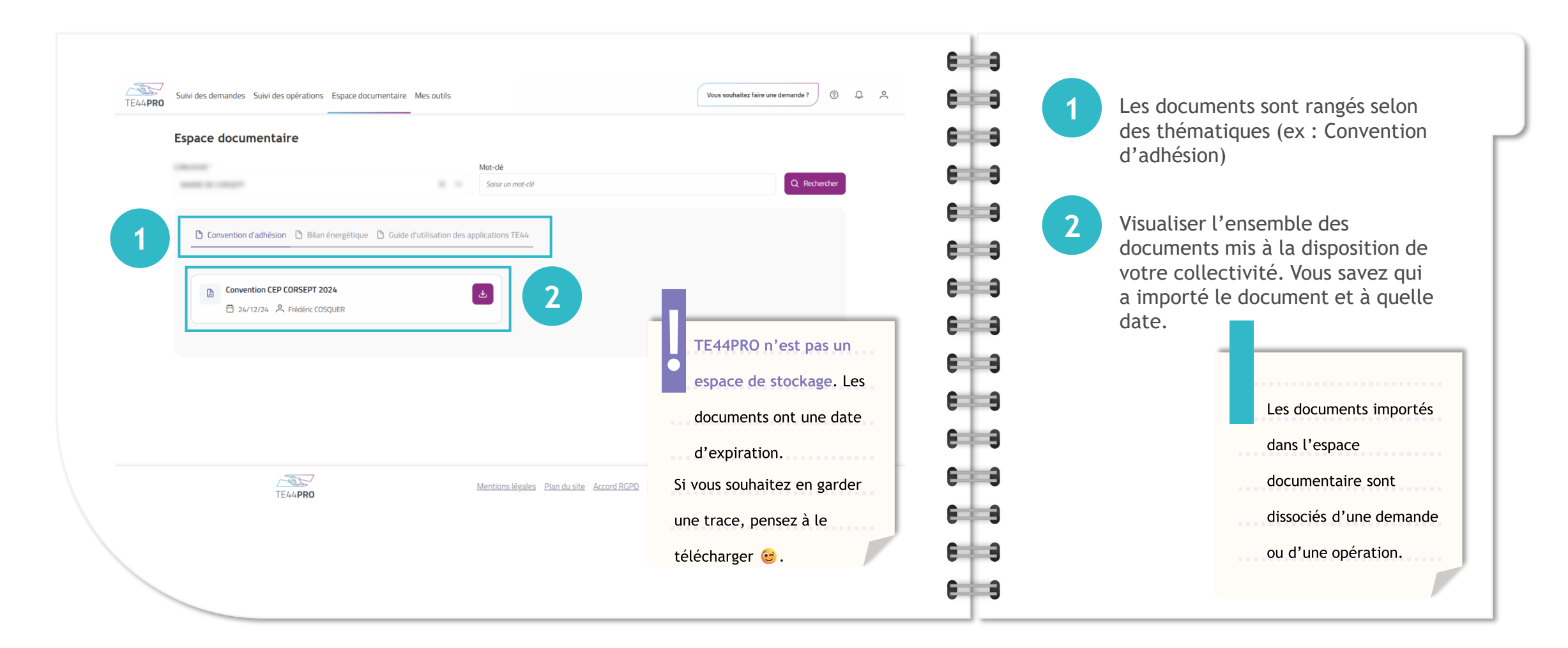

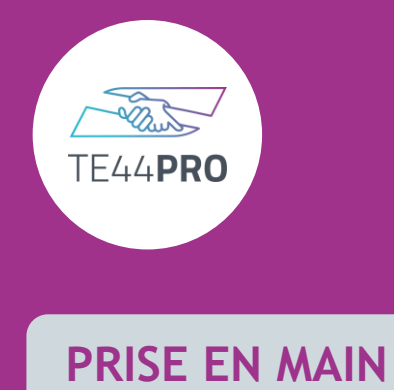

### Mes outils

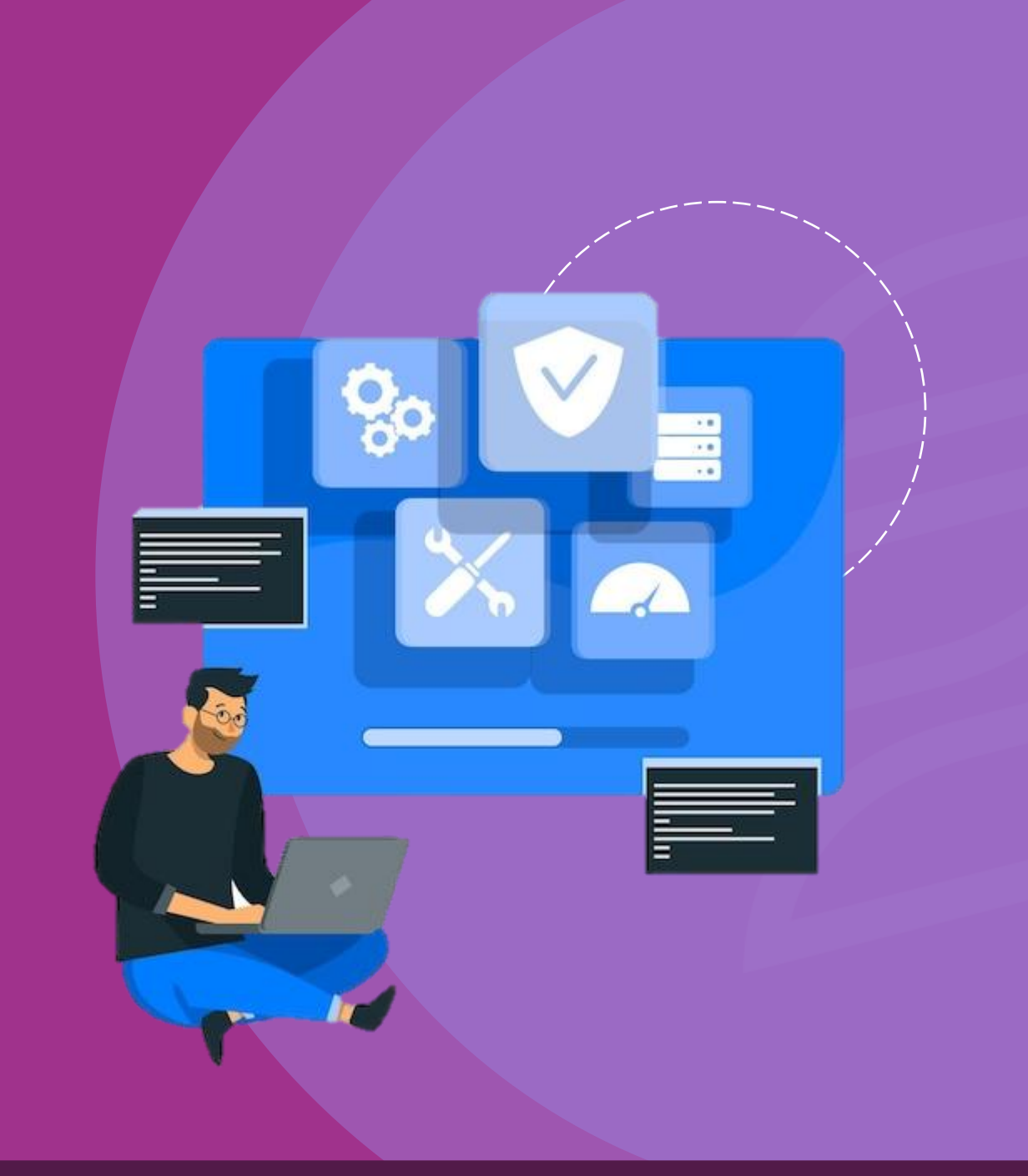

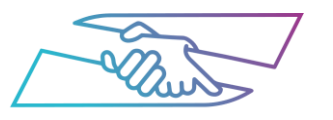

#### Mes outils regroupés sur une page

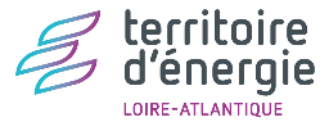

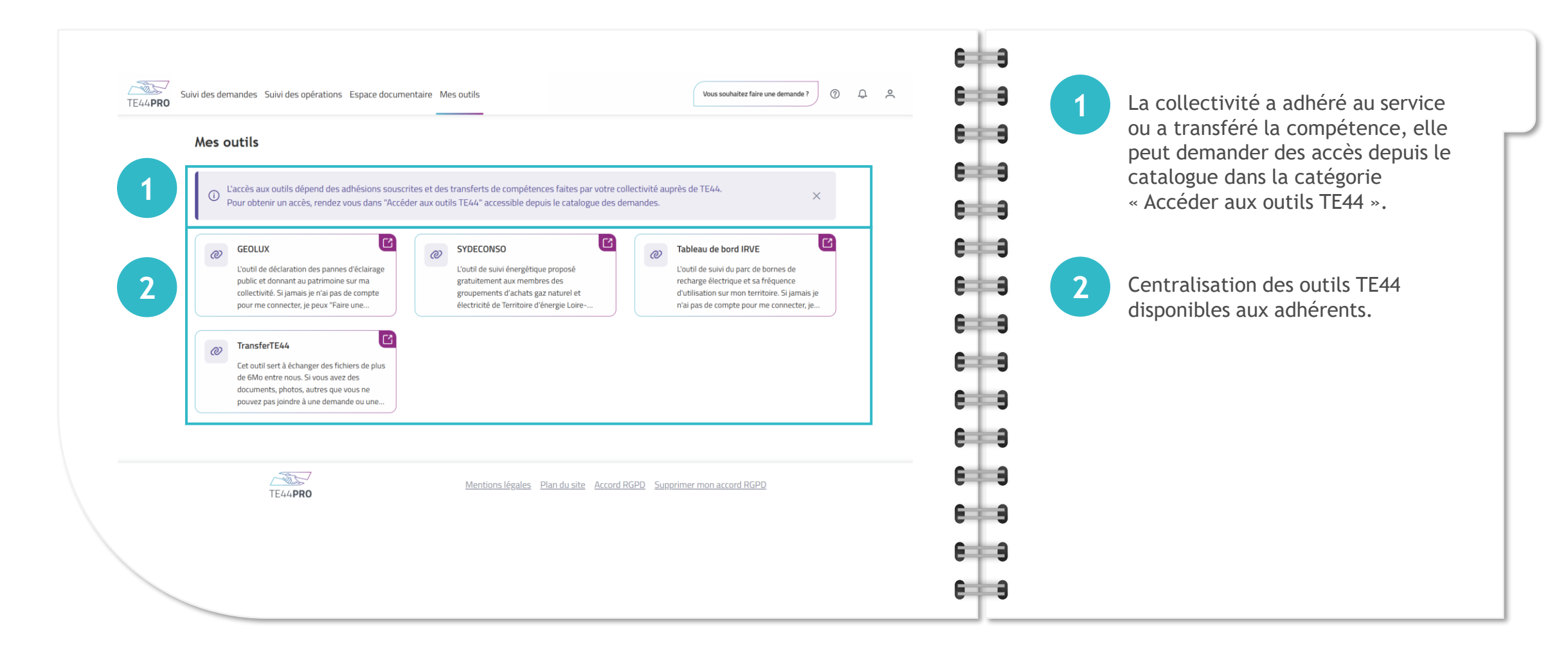

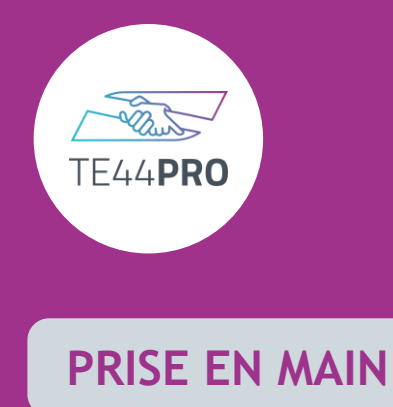

# Gestion des utilisateurs

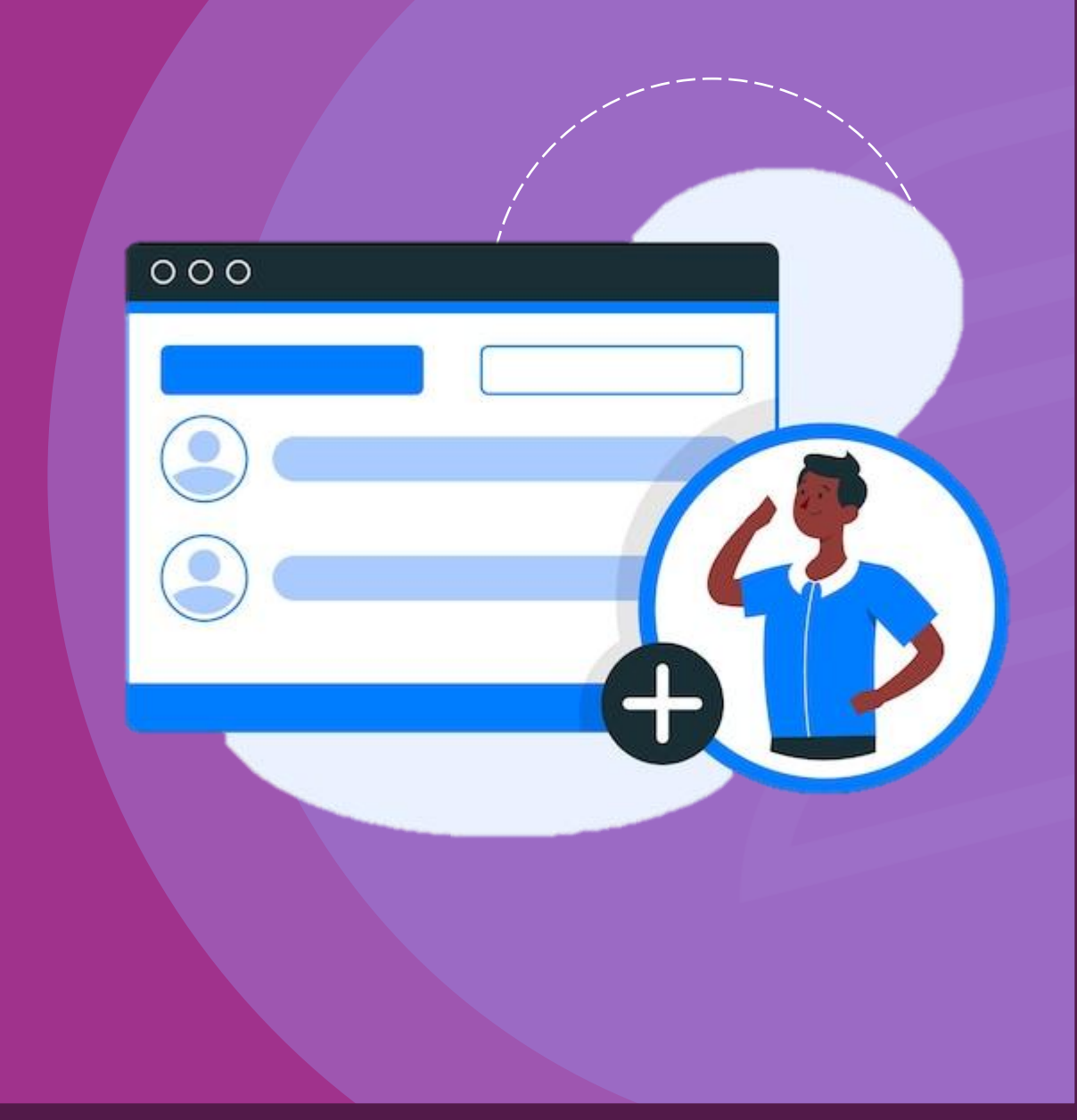

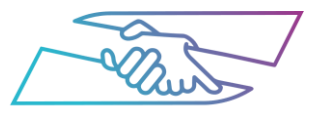

## Ajouter un nouvel intervenant dans votre collectivité

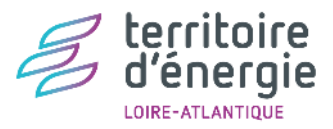

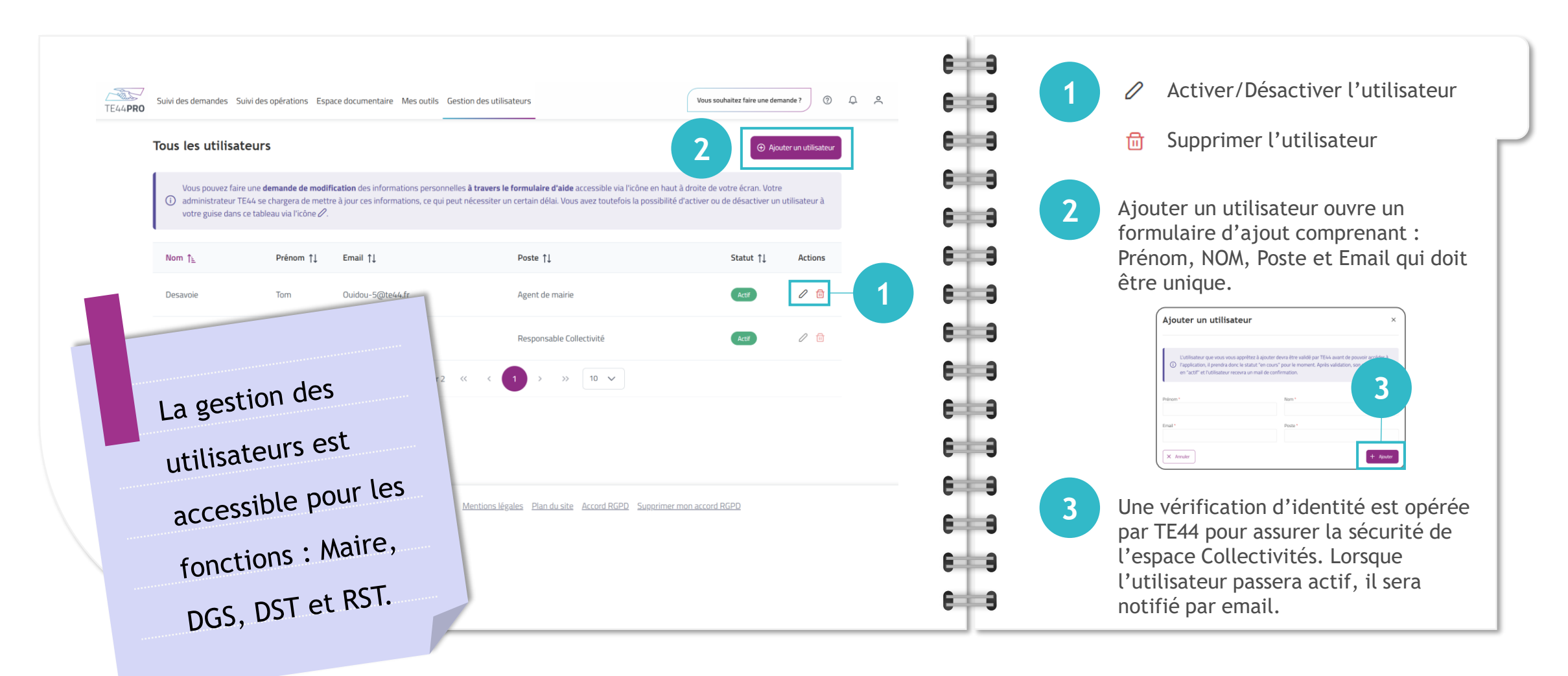

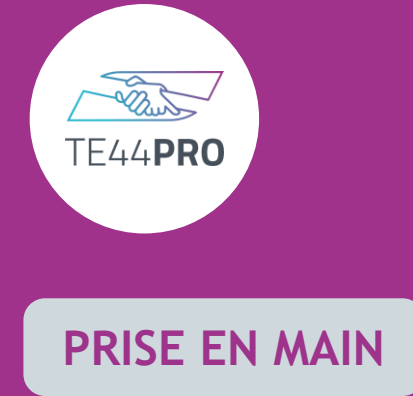

# Changer de collectivité

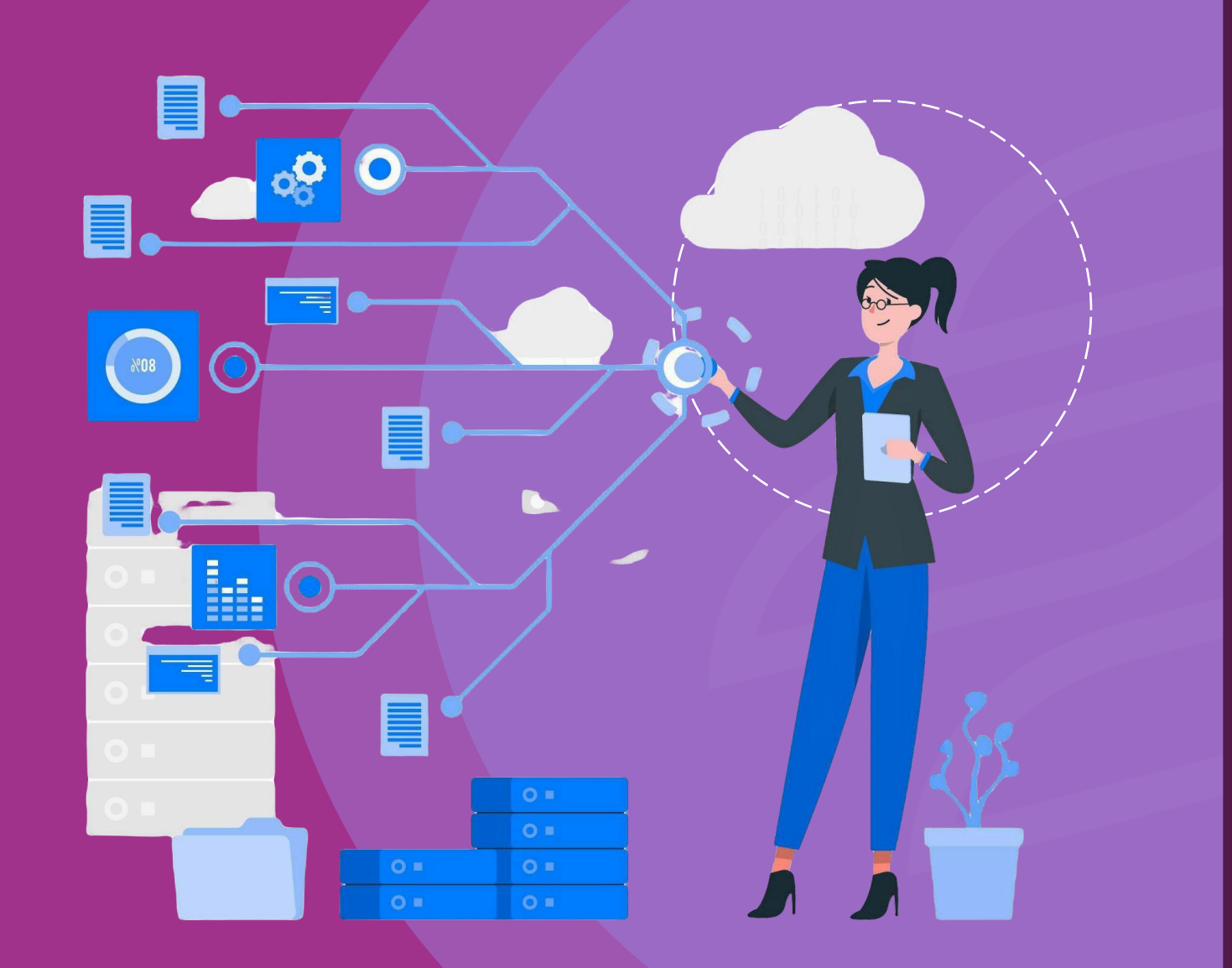

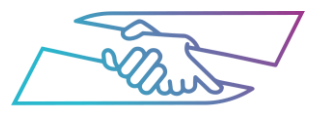

## J'interviens sur plusieurs collectivités, j'ai besoin de changer de collectivité

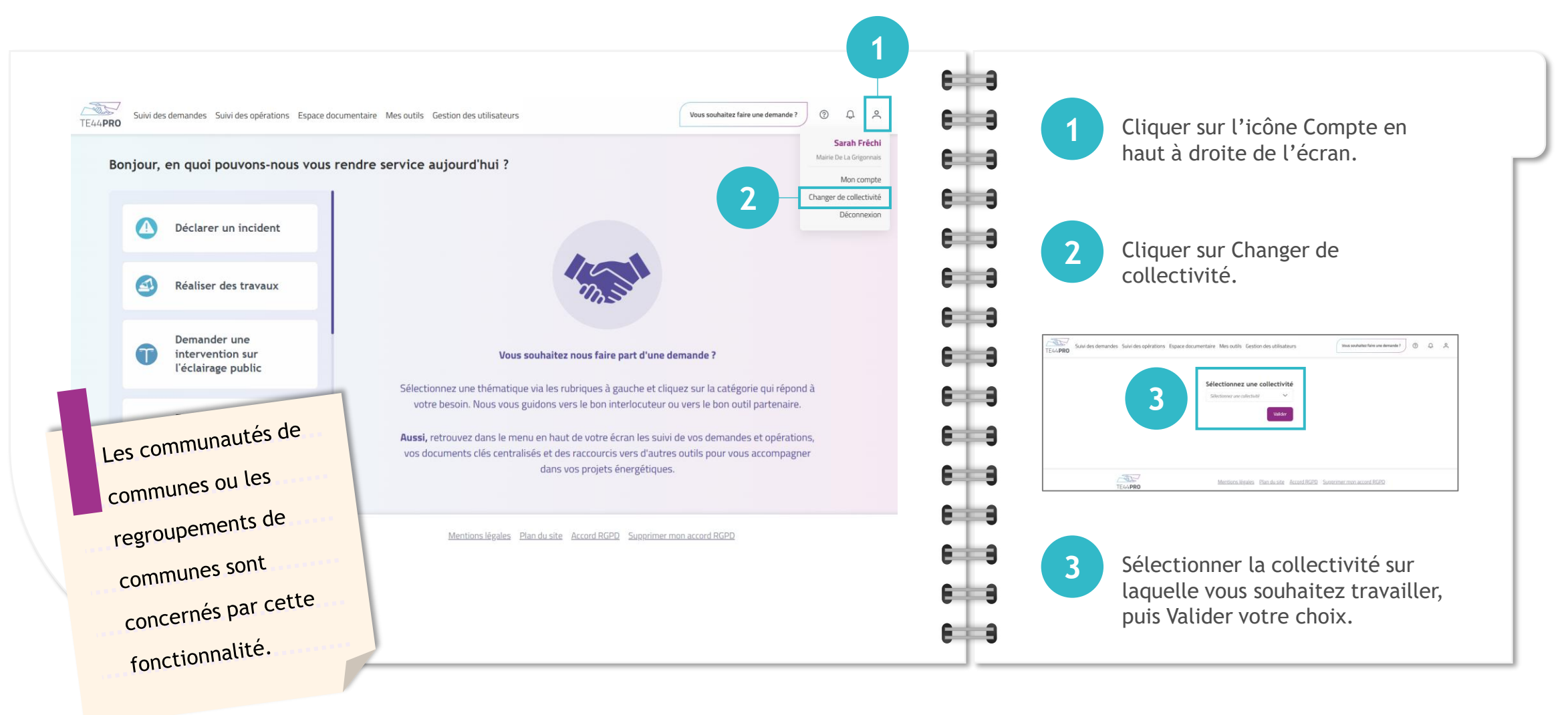

territoire

d'énergie

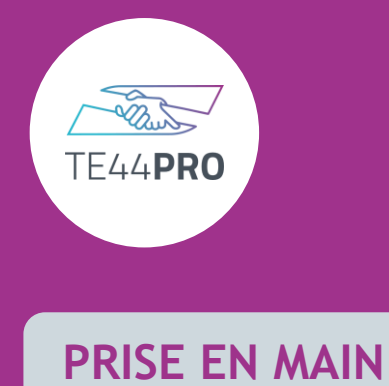

### J'ai besoin d'aide

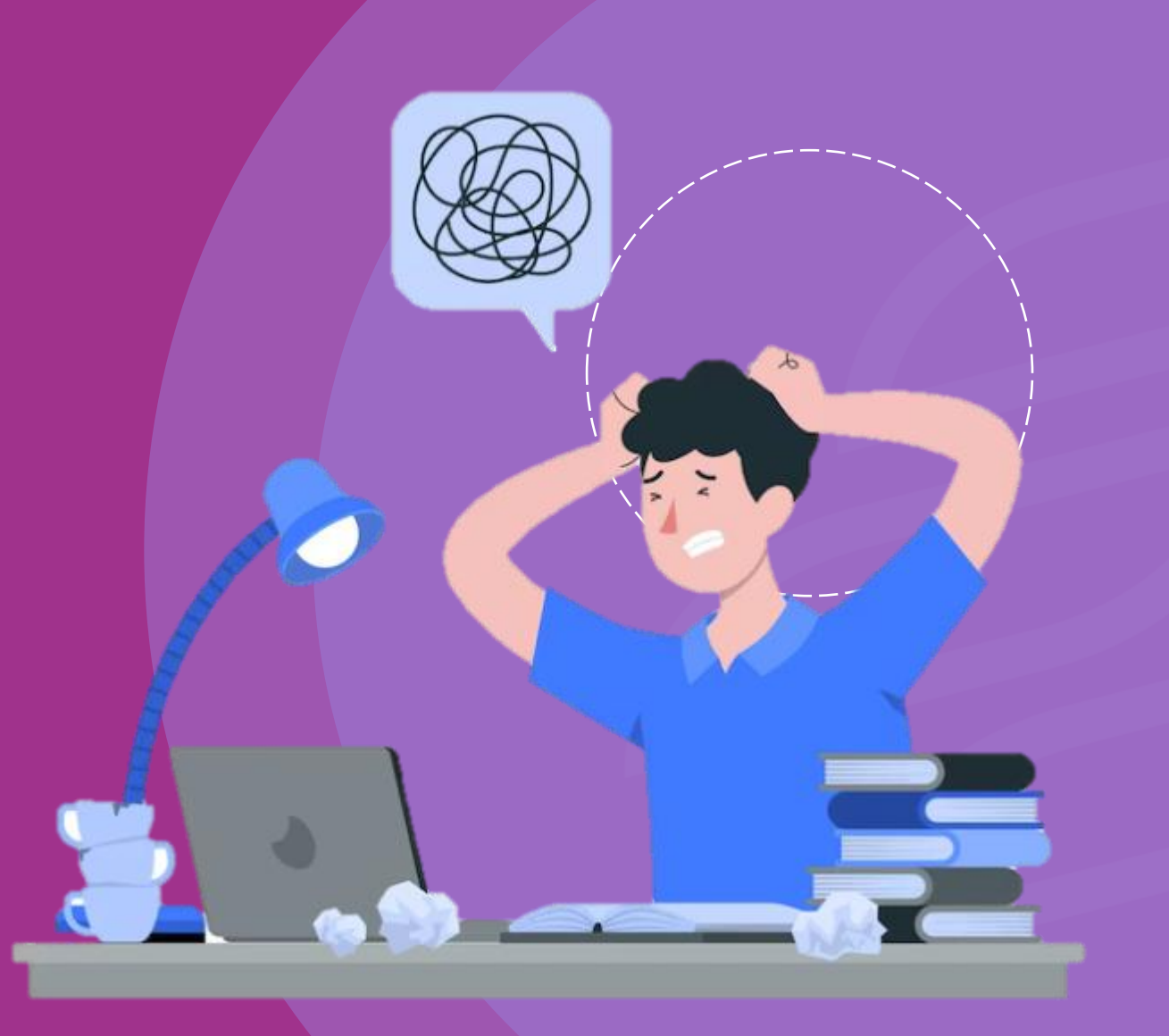

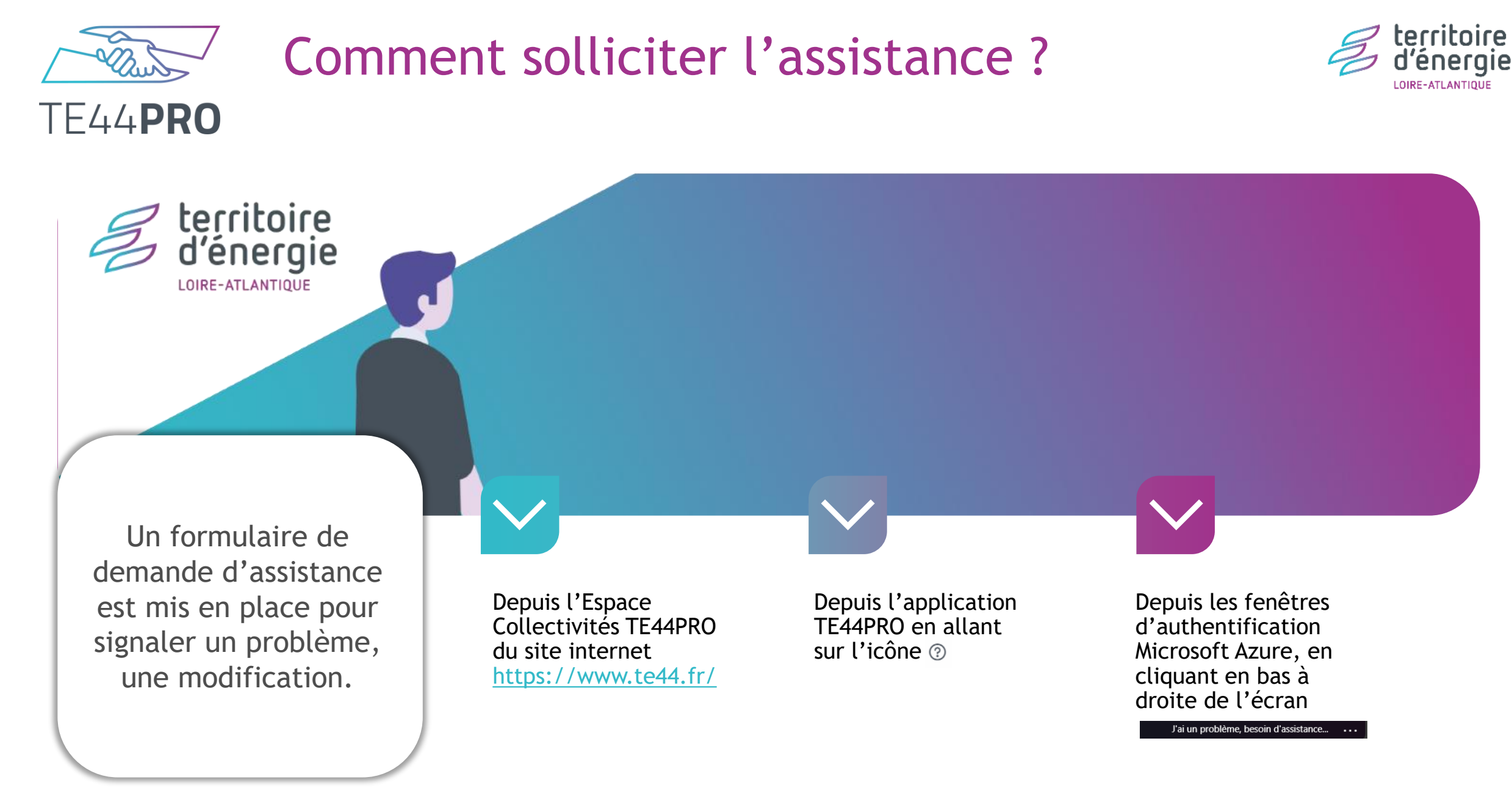